## How to change ADSL Username and Password in your modem router

This document details how to change ADSL Username and Password settings stored in your modem

## **Step 1.** Open your Internet Browser and in the address field type in <u>http://192.168.1.1</u>.

| 192.168.1.1/login.htm ×                    |                             |             |                                                                |   |  |  |  |  |  |
|--------------------------------------------|-----------------------------|-------------|----------------------------------------------------------------|---|--|--|--|--|--|
| (← → C fi                                  | 🗋 192.168.1.1/log           | gin.htm     | ☆ 🙆 🙆 😫                                                        |   |  |  |  |  |  |
| Product Page : Du                          | ualband Wireless N750 Moder | n Router    | Firmware Version:2.00.01 Build Timestamp:06272013 Language: en | - |  |  |  |  |  |
|                                            | -                           |             |                                                                |   |  |  |  |  |  |
| <b>D</b> -                                 | Link                        |             |                                                                |   |  |  |  |  |  |
|                                            |                             |             |                                                                |   |  |  |  |  |  |
|                                            | LOGIN                       |             |                                                                |   |  |  |  |  |  |
|                                            | Login in to the router      |             |                                                                |   |  |  |  |  |  |
|                                            |                             | User Name : | jadmin                                                         |   |  |  |  |  |  |
|                                            |                             | Password :  | Jerrin .                                                       |   |  |  |  |  |  |
|                                            |                             |             | Logit                                                          |   |  |  |  |  |  |
| BRÖADBAND                                  |                             |             |                                                                |   |  |  |  |  |  |
| Copyright © 2012-2013 D-Link Systems, Inc. |                             |             |                                                                |   |  |  |  |  |  |

**Step 2.** When prompted type in the Username and Password then click on the "Log In" button. If you have not changed the password for the modem administration, the factory settings are:

Username: admin Password: admin

**Step 3.** After logging in you will be presented with the modem's configuration pages. Please click on [**Setup**] tab, and then click on [**Wan Setup**]:

|   |                           |                                       |                                                    |                                                                        |        |      | x |  |
|---|---------------------------|---------------------------------------|----------------------------------------------------|------------------------------------------------------------------------|--------|------|---|--|
|   | Dualband Wireless         | × // UC/VI                            |                                                    |                                                                        | - )    |      |   |  |
|   | ← → C' fi                 | 192.168.1.1/login.htm                 |                                                    | ☆ 🙆 🙆 🚼 ☰                                                              |        |      |   |  |
|   | Product Page : Dualband V | Wireless N750 Modem Router            | Firmware                                           | Firmware Version : 2.00.01 Build Timestamp : 06272013 Language : 🛛 🗨 🗲 |        |      |   |  |
|   |                           |                                       |                                                    |                                                                        |        |      |   |  |
|   | D-T i                     | n1/*                                  |                                                    |                                                                        |        |      |   |  |
|   |                           |                                       |                                                    |                                                                        |        |      |   |  |
|   |                           |                                       |                                                    |                                                                        |        |      |   |  |
|   | DSL-2870B                 | SETUP ADVA                            | NCED MAINT                                         | ENANCE                                                                 | STATUS | HELP |   |  |
|   | Dinzard                   |                                       | Helpful Hints                                      |                                                                        |        |      |   |  |
| C | WAN Setup                 | input all the settings                | Here you can quickly setup<br>your WAN connection. |                                                                        |        |      |   |  |
|   | Press.                    | · · · · · · · · · · · · · · · · · · · | These details should have been provide by your ISP |                                                                        |        |      |   |  |
|   | Wireless 2.4G Setup       |                                       |                                                    | (Internet Service Provider)<br>Often you will received a               | ).     |      |   |  |
|   | Wireless 5G Setup         | OPERATING MODE bundle pack with the   |                                                    |                                                                        |        |      |   |  |
|   | LAN Setup                 | Current Mode                          |                                                    | information.                                                           |        |      |   |  |
|   | Time and Date             |                                       | (NBN/UFB Mod                                       | e)                                                                     | More   |      |   |  |
|   |                           |                                       |                                                    |                                                                        |        |      |   |  |
|   | Mydiink Seturigs          | Interface                             | : PVC1 V                                           |                                                                        |        |      |   |  |
|   | Offline                   | Country                               |                                                    |                                                                        |        |      |   |  |
|   | Ŭ                         | ISP                                   | : (Click to Select)                                |                                                                        |        |      |   |  |
|   | Logout Reboot             | ogout Reboot VPI: 8                   |                                                    |                                                                        |        |      |   |  |
|   |                           | VCI                                   | : 35                                               |                                                                        |        |      |   |  |
|   |                           | Encapsulation                         | : LLC 🔽                                            |                                                                        |        |      |   |  |
|   |                           | QoS                                   | :                                                  |                                                                        |        |      |   |  |
|   |                           | WAN Type                              | : Default                                          |                                                                        | -      |      |   |  |
|   |                           | Enable Virtual Circuit                | : 🗸                                                |                                                                        |        |      | - |  |

## **Step 4.** Scroll down to the **WAN** section of the page.

In the **Username** field type in the username as given by your Internet Provider.

In the **Password** field type in the password as given by your Internet Provider. Re-type your password in the **Confirm Password** field.

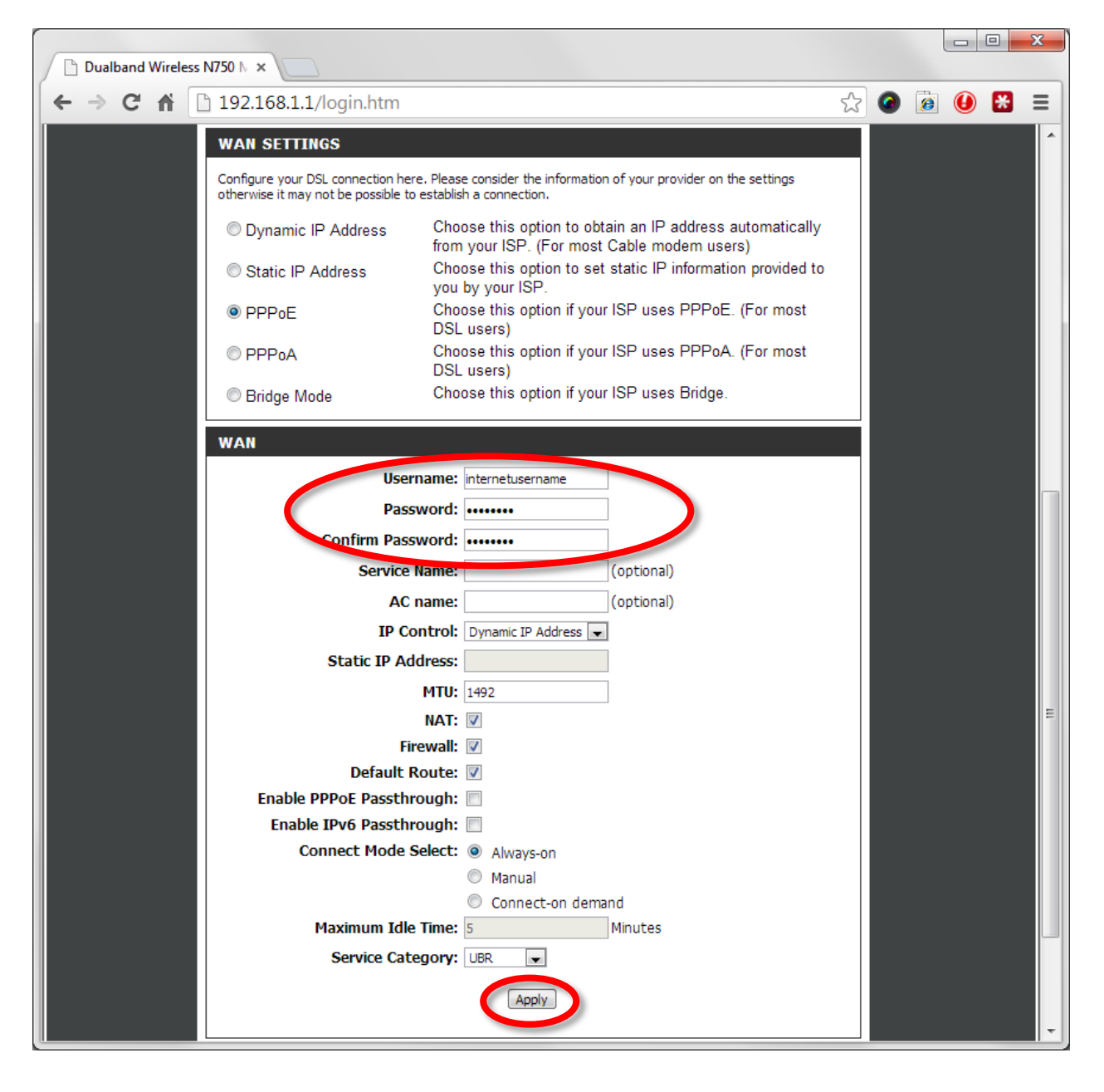

Step 5. Click on the Apply button.

**Step 6.** Click on the Reboot button and wait until your modem router reboots and re-connects with the new username and password.

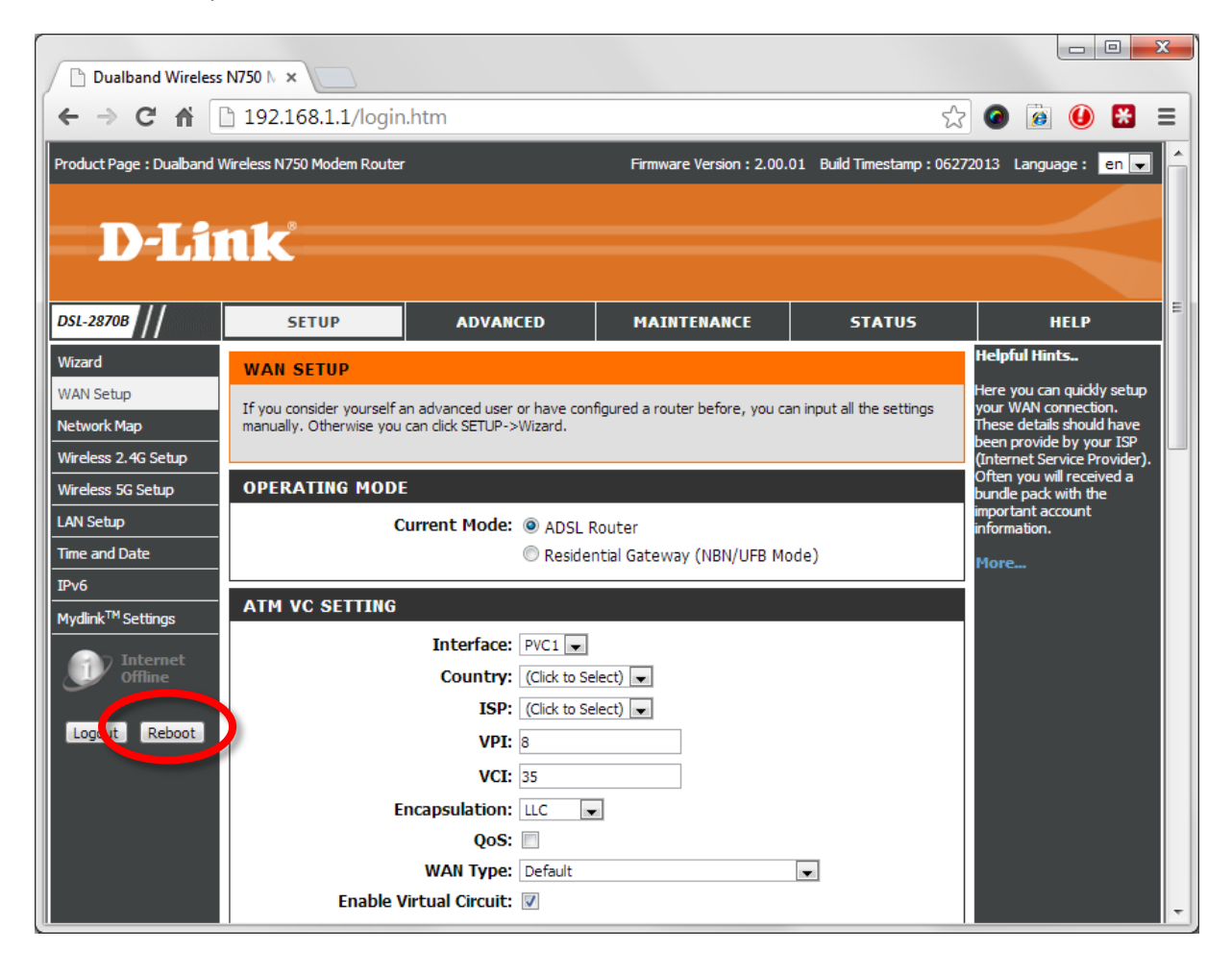